## SG Digital

EZ-Link பயன்பாட்டு வழிமுறைகள்

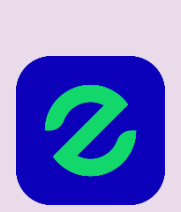

## உங்களுக்குத் தெரியுமா?

நீங்கள் ஈசி-லிங்க் செயலியைப் பயன்படுத்தி உங்கள் வீட்டில் இருந்தபடியே பயண அட்டையில் பணம் நிரப்பலாம், பரிவர்த்தனைகளையும் அட்டைகளின் இருப்புத்தொகையையும் சரிபார்க்கலாம். மேலும் அறிய, இன்றே செயலியைப் பதிவிறக்கம் செய்யுங்கள்!

## படிநிலை 1

## EZ-Linkசெயலியை உங்கள் கைப்பேசியில் நிறுவுங்கள்

ஆப்பிள் ஆப் ஸ்டோருக்கு 🚣 அல்லது கூகல் பிளே ஸ்டோருக்குச் ≽ சென்று, EZ-Link செயலியைப் பதிவிறக்கம் செய்து, செயல்படுத்துங்கள்.

- ஐஓஎஸ் பயன்படுத்துவோர், 'Get' மீது தட்டி செயலியைப் பதிவிறக்கம் செய்யலாம்.
- அண்ட்ராய்ட் பயன்படுத்துவோர், 'Install' மீது தட்டி செயலியைப் பதிவிறக்கம் செய்யலாம்.

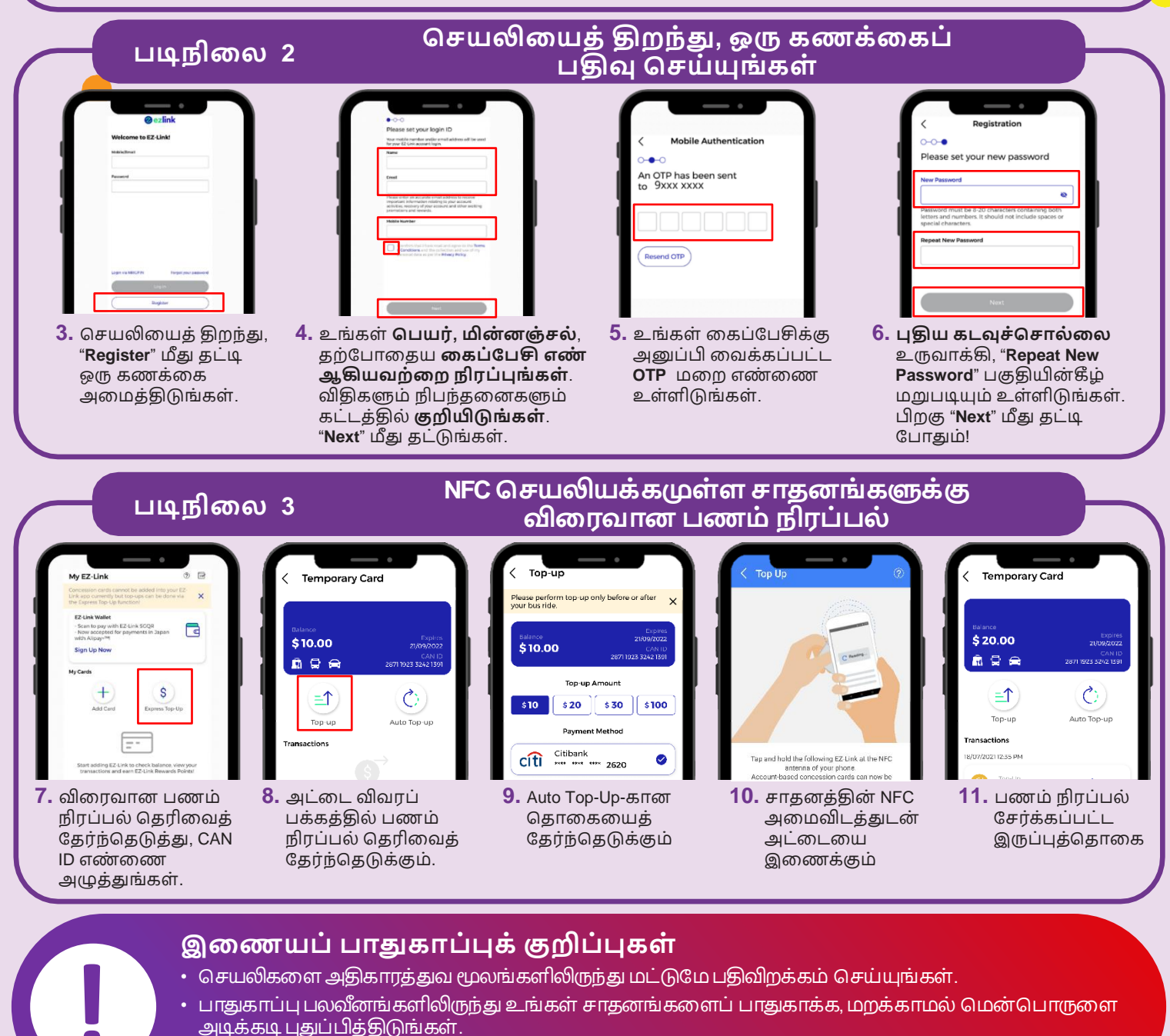

 உங்களது ஒற்றைப் பயன் பாட்டு மறைச்சொல், மறைச்சொல் அல்லது மற்ற தனிப்பட்ட விவரங்களை யாரிடமும் அல்லது தெரியாத இணையத்தளங்களில் ஒருபோதும் வெளியிடாதீர்கள்.

**:DIGITAL** 

INFOCOMM

MEDIA DEVELOPMENT AUTHORITY